# Spotify

Com Spotify, a sua música está em todo o lado. A fazer exercício, celebrar ou relaxar, a música certa está sempre na ponta dos dedos. Existem milhões de músicas no Spotify—de velhos favoritos aos últimos sucessos. Escolha simplesmente a música que adora ou deixe-se surpreender pelo Spotify.

Pode reproduzir o Spotify a partir de iPod touch/ iPhone ou de dispositivos Android conectados.

 Instale a última versão da aplicação Spotify no seu iPod touch/iPhone/Android e crie uma conta.

## Preparativos

- 1 Conecte o dispositivo.
  - **Para Android:** Emparelhe o dispositivo Android através de Bluetooth.
  - **Para iPod touch/iPhone:** Conecte o iPod touch/iPhone.
- 2 Selecione o dispositivo a usar e o método de conexão em <APP Connection select> no ecrã <APP/iPod SETUP>. (Página 41)
- **3** Selecione **"Spotify"** como fonte. (Página 10) A aplicação Spotify é iniciada.

## Operações de reprodução

Pode operar o Spotify usando o controlo remoto. Apenas está disponível reproduzir, pausar e saltar.

### Indicações e botões no ecrã de controlo de fonte

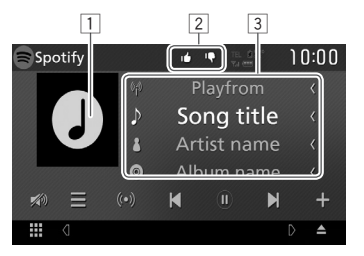

#### Informação de reprodução

- 1 Dados de imagem
- Gostar/ desprezar ou Modo de reprodução (ver abaixo).
- 3 Informação sobre a faixa
  - Tocar no texto desliza-o se o texto não for completamente exibido.

#### Botões de operação

- Mostra o ecrã de seleção de lista.  $I \equiv 1$ [((•))] Cria uma nova estação. Seleciona uma faixa. [)]\* Inicia a reprodução. [ (11)]\* Pausa a reprodução. Guarda a faixa/o artista atual em [+] <Your Music>. Despreza a música atual e salta para a [1] próxima música. Regista a faixa atual como favorita. [14] [C] Ativa/desativa o modo de reprodução repetida. Ativa/desativa o modo de reprodução [2] aleatória. [🔊] Atenue o som. (Página 6) Para restaurar o som, toque em [🔊)].
- \* Durante a reprodução, [ ]] é exibido, e quando a reprodução é pausada, [▶] é exibido.

# Spotify

## Criar a sua estação (Iniciar Rádio)

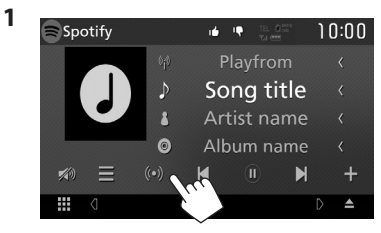

Introduza um(a) faixa/artista/lista de 2 reprodução, depois selecione a faixa pretendida.

A reprodução da sua estação inicia-se com a faixa selecionada.

· Pode personalizar a sua estação usando gostar ([1]) ou desprezar ([1]).

## Selecionar uma faixa

1 Exiba o ecrã de seleção de lista.

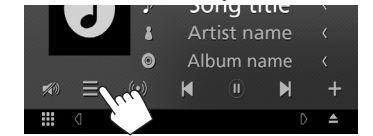

Selecione o tipo de lista (**<Your** 2 Music>/<Browse>/<Radio>) (1) e, em sequida, selecione o item pretendido (2)).

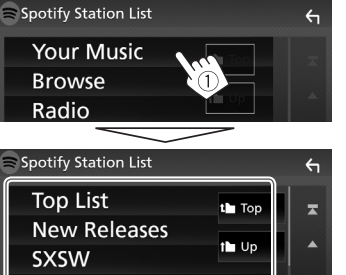

- Conecte o iPod touch/iPhone a esta unidade por cabo ou Bluetooth
  - Ao conectar por cabo: Use um cabo KS-U62 (acessório opcional) ou USB 2.0 (acessório do iPod/iPhone).

#### Android ™

- Visite o Google Play<sup>™</sup> e procure "Spotify" para instalar.
- O Bluetooth deve estar incorporado e os seguintes perfis devem ser suportados.
  - SPP (Serial Port Profile) (Perfil de Porta de Série)
  - A2DP (Advanced Audio Distribution Profile) (Perfil de Distribuição de Áudio Avancada)

#### NOTA

- Assegure-se de que fez o login na aplicação do seu smartphone. Se não tem uma conta Spotify pode criar uma gratuita a partir do seu smartphone ou em www.spotifv.com.
- Porque Spotify é um serviço de terceiros, as especificações estão sujeitas a alterar sem aviso prévio. Do mesmo modo, a compatibilidade poderá ser prejudicada ou alguns ou todos os serviços podem deixar de estar disponíveis.
- Existem algumas funções Spotify que não podem ser operadas a partir desta unidade.
- Para problemas no uso da aplicação, contacte Spotify em www.spotify.com.
- Estabeleca uma conexão de Internet usando LTE, 3G, EDGE ou WiFi.
- Spotify e os logótipos Spotify são marcas comerciais do Spotify Group.

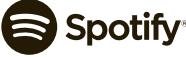

- Prima [the] para voltar à camada do topo.
- Prima [1] para voltar à camada superior.

## **Requerimentos para o Spotify**

#### O iPhone ou iPod toque

Chill

Partv

 Instale a última versão da aplicação Spotify no seu iPhone ou iPod Touch. (Procure "Spotify" na Apple App Store (loja de aplicações Apple) para encontrar e instalar a versão mais atual.)